Instrukcja obsługi elektronicznego formularza harmonogramu w ZSI SEZAM

# 1. Zakładki Harmonogram i Harmonogram – projekty kluczowe

Po zalogowaniu się do ZSI SEZAM użytkownik ma w menu do wyboru szereg zakładek. W celu wypełnienia harmonogramu użytkownik powinien wybrać **Harmonogram** lub **Harmonogram – projekty kluczowe**.

Wymienione zakładki służą do składania harmonogramów realizacji zamówień publicznych w ramach projektów. Zakładka **Harmonogram** uruchamia formularz harmonogramu dla projektów konkursowych, **Harmonogram – projekty kluczowe –** dla projektów znajdujących się na indykatywnym wykazie projektów kluczowych.

| POMOC - Klikając 1                 | JEDNOS<br>tutaj dostaniesz się | COWIEC<br>STKA WDRAŻ            | CKA<br>ANIA PROGRAMÓI<br>cq oraz instrukcjami dot. wyj |                              |                                        |                          |   |
|------------------------------------|--------------------------------|---------------------------------|--------------------------------------------------------|------------------------------|----------------------------------------|--------------------------|---|
| Konkursy                           | Koresponden                    | cja wysłana                     | Przestrzeń robocza                                     | Lista zadań                  | Pismo z FrontOffice                    | e Wniosek o płatność RPO |   |
| Wniosek o zaliczkę RPO Harmonogram |                                | Harmonogram - Projekty kluczowe |                                                        | Generator OfflLine           | 9                                      |                          |   |
|                                    |                                | <b>Elektroniczn</b><br>Pliki:   | a skrzynka podawcza<br>Nazwa pliku :                   | Harm<br>Formul<br>Opis pliku | ONOGRAM DZD<br>arz do wypełnienia<br>I | Data utworzenia          | • |

Rysunek 1 Zakładka Harmonogram

W celu uruchomienia formularza należy kliknąć przycisk **Formularz do wypelnienia**. Wówczas pojawi się formularz harmonogramu.

| Harmonogram r<br>RPO WMW<br>(tr konkursau)<br>Nazwa Whioskodawo<br>Tytut Projektu                                                                                                    | ealizacji z<br>/ <sup>1</sup><br>y                                                                                                    | amówień pu                                                                                                    | ıbliczn<br>/*                                                                                                    | iych w rama                                                                                                    | FORMUL<br>ch Projektu                                                                                                    | ARZ W                                                                                                    | TRYBIE                                                                                                    | ROBOCZYM                                                                                                    |                                                                                                    |                                                                                                    |                                                                                                    |                                                                                                    |                                                                                                    |                                                                                                    |  |  |  |  |  |  |  |
|----------------------------------------------------------------------------------------------------|----------------------------------------------------------------------------------------------------|----------------------------------------------------------------------------------------------------|----------------------------------------------------------------------------------------------------|----------------------------------------------------------------------------------------------------|----------------------------------------------------------------------------------------------------|----------------------------------------------------------------------------------------------------|----------------------------------------------------------------------------------------------------|----------------------------------------------------------------------------------------------------|----------------------------------------------------------------------------------------------------|----------------------------------------------------------------------------------------------------|----------------------------------------------------------------------------------------------------|----------------------------------------------------------------------------------------------------|----------------------------------------------------------------------------------------------------|----------------------------------------------------------------------------------------------------|--|--|--|--|--|--|--|
| Harmonogram r<br>RPO WWW<br>(ar konkursu)<br>Nazwa Whioskodawc<br>Tytut Projektu                                                                                                    | ealizacji za<br>/ <sup>1</sup><br>y                                                                                                    | amówień pu                                                                                                    | ıbliczn<br>/*                                                                                                    | ych w rama                                                                                                    | ch Projektu                                                                                                    | - proie                                                                                                    |                                                                                                    |                                                                                                    |                                                                                                    |                                                                                                    |                                                                                                    |                                                                                                    |                                                                                                    |                                                                                                    |  |  |  |  |  |  |  |
| RPO WWW<br>(Mrkankwsw)<br>Nazwa Whioskodawc<br>Tytu <mark>t</mark> Projektu                                                                                                    | у <sup>1</sup>                                                                                                    |                                                                                                    | 1*                                                                                                    |                                                                                                    |                                                                                                    | Harmonogram realizacji zamówień publicznych w ramach Projektu - projekt konkursowy                                                                                                    |                                                                                                    |                                                                                                    |                                                                                                    |                                                                                                    |                                                                                                    |                                                                                                    |                                                                                                    |                                                                                                    |  |  |  |  |  |  |  |
| Nazwa Whioskodawc<br>Tytut Projektu                                                                                                    | у                                                                                                    |                                                                                                    |                                                                                                    |                                                                                                    | Data o                                                                                                    | publikow                                                                                                    | ania list                                                                                                    | y rankingowej                                                                                                    |                                                                                                    |                                                                                                    |                                                                                                    |                                                                                                    |                                                                                                    |                                                                                                    |  |  |  |  |  |  |  |
| Tytut Projektu                                                                                                    |                                                                                                    |                                                                                                    |                                                                                                    |                                                                                                    |                                                                                                    |                                                                                                    |                                                                                                    |                                                                                                    |                                                                                                    |                                                                                                    |                                                                                                    |                                                                                                    |                                                                                                    |                                                                                                    |  |  |  |  |  |  |  |
|                                                                                                    |                                                                                                    |                                                                                                    |                                                                                                    |                                                                                                    |                                                                                                    |                                                                                                    |                                                                                                    |                                                                                                    |                                                                                                    |                                                                                                    |                                                                                                    |                                                                                                    |                                                                                                    |                                                                                                    |  |  |  |  |  |  |  |
| Numer kancelaryjny wniosku o dofinansowanie                                                                                                    |                                                                                                    |                                                                                                    |                                                                                                    |                                                                                                    |                                                                                                    |                                                                                                    |                                                                                                    |                                                                                                    |                                                                                                    |                                                                                                    |                                                                                                    |                                                                                                    |                                                                                                    |                                                                                                    |  |  |  |  |  |  |  |
| A. Informacja dotycz<br>wsparcia zatwierdzoni                                                                                                    | ajca zakończe<br>ej przez Zarza                                                                                                    | onych postępou<br>ąd Województwa                                                                                                    | vańoud<br>a Mazowi                                                                                                    | lzielenie zamówie<br>ieckiego                                                                                                    | enia publiczneg                                                                                                    | o w proje                                                                                                    | kcie do                                                                                                    | dnia ukazania                                                                                                    | się na stronie i                                                                                                    | nterneto                                                                                                    | vej www                                                                                                    | .mazowia.eu lis                                                                                                    | ty rankingowej p                                                                                                    | )rojektów d                                                                                                    |  |  |  |  |  |  |  |
|                                                                                                    |                                                                                                    | Szacowana war                                                                                                    | tość zar                                                                                                    | nówienia                                                                                                    |                                                                                                    |                                                                                                    |                                                                                                    |                                                                                                    |                                                                                                    | Rodetau                                                                                                    |                                                                                                    |                                                                                                    |                                                                                                    |                                                                                                    |  |  |  |  |  |  |  |
| Nazwa i opis<br>Lp. przedmiotu<br>zarnówienia                                                                                                    | Rodzaj<br>zarnówienia                                                                                                    | Wartość netto<br>(PLN)                                                                                                    | Kurs<br>EURO<br>(PLN)                                                                                                    | Wartość netto<br>(EUR)                                                                                                    | Data<br>wszczęcia<br>postępowania                                                                                                    | Tryb<br>udzieler<br>zamówi                                                                                                    | ia<br>enia                                                                                                    | Data<br>zakończenia<br>postępowania                                                                                                    | Data<br>oszacowania<br>wartości<br>zamówienia                                                                                                    | oszacow<br>wartości<br>zarnówie<br>(dokurne                                                                                                    | a<br>vania<br>enia<br>ent)                                                                                                    | Przesłanki<br>wyboru trybu<br>innego niż<br>podstawowy                                                                                                    | Kwota robót<br>dodatkowych/<br>uzupełniającyc<br>h/ zamiennych                                                                                                    | Kwota brut<br>urnowy                                                                                                    |  |  |  |  |  |  |  |
|                                                                                                    |                                                                                                    |                                                                                                    |                                                                                                    |                                                                                                    |                                                                                                    |                                                                                                    |                                                                                                    |                                                                                                    |                                                                                                    |                                                                                                    |                                                                                                    |                                                                                                    |                                                                                                    |                                                                                                    |  |  |  |  |  |  |  |
| <ul> <li>B. Informacja odvycząca rozpoczętych i niezawonoconych<br/>rankingowej projektów do wsparcia zatwierdzonej przez Zar-<br/>Szacowana wartość zam</li> </ul>                                                |                                                                                                    |                                                                                                    |                                                                                                    | rząd Województu<br>nówienia                                                                                                    | va Mazowieckie                                                                                                    | go                                                                                                    |                                                                                                    | •• • • • • • • • • • • •                                                                                                    |                                                                                                    |                                                                                                    |                                                                                                    |                                                                                                    |                                                                                                    |                                                                                                    |  |  |  |  |  |  |  |
| Nazwa i opis<br>Lp. przedmiotu<br>zarnówienia                                                                                                    | Rodzaj<br>zarnówienia                                                                                                    | Wartość netto<br>(PLN)                                                                                                    | Kurs<br>EURO<br>(PLN)                                                                                                    | Wartość netto<br>(EUR)                                                                                                    | Data<br>wszczęcia<br>postępowania                                                                                                    | Tryb<br>udzieler<br>zarnówie                                                                                                    | ia<br>enia                                                                                                    | Planowana<br>data<br>zakończenia<br>postępowania                                                                                                    | Data<br>oszacowania<br>wartości<br>zarnówienia                                                                                                    | Podstaw<br>oszacow<br>wartości<br>zarnówie<br>(dokurne                                                                                                    | ra<br>rania<br>rnia<br>rnt)                                                                                                    | Przesłanki<br>wyboru trybu<br>innego niż<br>podstawowy                                                                                                    | Kwota robót<br>dodatkowych/<br>uzupełniającyc<br>h/ zamiennych                                                                                                    | Kwota brut<br>urnowy                                                                                                    |  |  |  |  |  |  |  |
|                                                                                                    |                                                                                                    |                                                                                                    |                                                                                                    |                                                                                                    |                                                                                                    |                                                                                                    |                                                                                                    |                                                                                                    |                                                                                                    |                                                                                                    |                                                                                                    |                                                                                                    |                                                                                                    | <u> </u>                                                                                                    |  |  |  |  |  |  |  |
| C. Informacja dotycząca planowanych postępowań o udzielenie zamówienia publicznego w projekcie po dniu ukazania się na stronie internetowej www.mazo wsparcia zatwierdzonej przez Zarząd Województwa Mazowieckiego |                                                                                                    |                                                                                                    |                                                                                                    |                                                                                                    |                                                                                                    |                                                                                                    | mazowia.eu list                                                                                                    | y rankingowej pr                                                                                                    | ojektów do                                                                                                    |                                                                                                    |                                                                                                    |                                                                                                    |                                                                                                    |                                                                                                    |  |  |  |  |  |  |  |
| Nazwa i opis<br>Lp. przedmiotu<br>zamówienia                                                                                                    | Rodzaj<br>zarnówienia                                                                                                    | wartość<br>zamówienia<br>(wartość netto (<br>PLN)                                                                                                    | Pla<br>udz<br>w zan                                                                                                    | nowany tryb<br>iielenia<br>nówienia                                                                                                    | Planowany ter<br>wszczęcia<br>postępowania                                                                                                    | min                                                                                                    | Data os<br>wartośc                                                                                                    | zacowania<br>i zamówienia                                                                                                    | oszacowania u<br>zamówienia<br>(dokument)                                                                                                    | vartości                                                                                                    | Przesłar<br>trybu ini<br>podstaw                                                                                                    | iki wyboru<br>nego niż<br>owy                                                                                                    | dodatkowych/<br>uzupełniającyc<br>h/ zamiennych                                                                                                    | Kwota brut<br>urnowy                                                                                                    |  |  |  |  |  |  |  |
|                                                                                                    | A. Informacja dotyc:<br>wsparcia zatwierdzon<br>Lp. przedmiotu<br>zamówienia<br>B. Informacja dotyc:<br>rankingowej projektów<br>Lp. przedmiotu<br>zamówienia<br>C. Informacja dotyc:<br>wsparcia zatwierdzon<br>Lp. przedmiotu<br>zamówienia | A. Informacja dotycząca zakończ<br>wsparcia zatwierdzonej przez Zarzz<br>U. P. przedmiotu<br>zamówienia kodzaj<br>B. Informacja dotycząca rozpoczę<br>rankingowej projektów do wsparcia<br>I. p. przedmiotu<br>zamówienia zatwierdzonej przez Zarzz<br>C. Informacja dotycząca planowa<br>wsparcia zatwierdzonej przez Zarzz<br>U. P. przedmiotu<br>zamówienia zatwieria<br>U. P. przedmiotu<br>zamówienia zatwieria | A Informacja dotycząca zakończonych postępou<br>wsparcia zatwierdzonej przez Zarząd Województwa<br>L.P. przedmiotu<br>zamówienia Rodzaj<br>watość netto<br>(PLN)<br>B. Informacja dotycząca rozpoczętych i niezakoń<br>rankingowej projektów do wsparcia zatwierdzonej pr<br>L.P. przedmiotu<br>zamówienia Rodzaj<br>zamówienia watość netto<br>(PLN)<br>C. Informacja dotycząca płanowanych postępow<br>wsparcia zatwierdzonej przez Zarząd Wiojewództwa<br>L.P. przedmiotu<br>zamówienia Rodzaj<br>zamówienia watość netto<br>(PLN)<br>Szacowana wat<br>katość netto<br>(PLN)<br>Szacowana wat<br>szacowana wat<br>(PLN)<br>Szacowana wat<br>Szacowana wat<br>(PLN)<br>Szacowana wat<br>(PLN)<br>Szacowana wat<br>(PLN)<br>Szacowana wat<br>(PLN)<br>Szacowana wat<br>(PLN)<br>Szacowana wat<br>szacówienia watość netto<br>(PLN)<br>Szacowana wat<br>(PLN)<br>Szacowana wat<br>watość netto<br>(PLN) | A. Informacja dotycząca zakończonych postępowań o ud<br>wsparcia zatwierdzonej przez Zarząd Województwa Mazow<br>Up. przedmiotu<br>zamówienia Rodzaj<br>(PLN)<br>B. Informacja dotycząca rozpoczętych i niezakończonych<br>rankingowej projektów do wsparcia zatwierdzonej przez Za<br>(PLN)<br>B. Informacja dotycząca rozpoczętych i niezakończonych<br>rankingowej projektów do wsparcia zatwierdzonej przez Za<br>(PLN)<br>C. Informacja dotycząca planowanych postępowań o ud<br>wsparcia zatwierdzonej przez Zarząd Województwa Mazow<br>(PLN)<br>C. Informacja dotycząca planowanych postępowań o ud<br>wsparcia zatwierdzonej przez Zarząd Województwa Mazow<br>(PLN)<br>(PLN)<br>C. Informacja dotycząca planowanych postępowań o ud<br>wsparcia zatwierdzonej przez Zarząd Województwa Mazow<br>(PLN)<br>(PLN)<br>(P | A. Informacja dotycząca zakończonych postępowań o udzielenie zamówie<br>wsparcia zatwierdzonej przez Zarząd Województwa Mazowieckiego<br>Up. przedmiotu<br>zamówienia<br>B. Informacja dotycząca rozpoczętych i niezakończonych postępowań o<br>rankingowej projektów do wsparcia zatwierdzonej przez Zarząd Województu<br>I.p. przedmiotu<br>zamówienia<br>I.p. przedmiotu<br>zamówienia<br>I.p. przedmiotu<br>przez Zarząd Województwa Mazowieckiego | A Informacja dotycząca zakończonych postępowań o udzielenie zamówienia publicznego<br>wsparcia zatwierdzonej przez Zarząd Województwa Mazowieckiego<br>Data<br>wszczęcia<br>zamówienia<br>P. przedmiotu<br>zamówienia<br>D. Informacja dotycząca rozpoczętych i niezakończonych postępowań o udzielenie zamó<br>raklingowej projektów do wsparcia zatwierdzonej przez Zarząd Województwa Mazowieckie<br>Data<br>wszczęcia<br>postępowania<br>PLN) któr zamówienia<br>Data<br>wszczęcia<br>postępowania<br>Data<br>wszczęcia<br>postępowania<br>Data<br>wszczęcia<br>postępowania<br>Data<br>wszczęcia<br>postępowania<br>Data<br>wszczęcia<br>postępowania<br>C. Informacja dotycząca planowanych postępowań o udzielenie zamówienia<br>postępowania<br>PLN) któr zamówienia<br>wszczęcia<br>postępowania<br>Planowany try<br>przedmiotu<br>zamówienia<br>Rodzaj<br>postępowania<br>PLN) Planowany try<br>planowany try<br>planowany try<br>planowany try<br>planowany try<br>planowany try<br>planowania<br>postępowania | A Informacja dotycząca zakończonych postępowań o udzielenie zamówienia publicznego w projektowa Mazowieckiego           Imazwa i opis         Rodzaj           Imazwa i opis         Rodzaj           Imajwienia         Rodzaj | A. Informacja dotycząca zakóńczonych postępowań o udzielenie zamówienia publicznego w projekcie do wzparoia zatwierdzonej przez Zarząd Województwa Mazowieckiego<br>I Przedmiotu zamówienia Rodzaj<br>u przedmiotu zamówienia Wartość netto (PLN) (EUR)<br>B. Informacja dotycząca rozpoczętych i niezakończonych postępowań o udzielenie zamówienia publiczne<br>rakingowej projektów do wsparoia zatwierdzonej przez Zarząd Województwa Mazowieckiego<br>B. Informacja dotycząca rozpoczętych i niezakończonych postępowań o udzielenie zamówienia publiczne<br>rakingowej projektów do wsparoia zatwierdzonej przez Zarząd Województwa Mazowieckiego<br>C. Informacja dotycząca planowanych postępowań o udzielenie zamówienia zamówienia<br>w zamówienia Rodzaj<br>L. P. przedmiotu zamówienia Witartość netto Kurs<br>(PLN) (EUR) (EUR)<br>Data wszogeja zatwierdzonej przez Zarząd Województwa Mazowieckiego<br>C. Informacja dotycząca planowanych postępowań o udzielenie zamówienia publicznego w projekcie po ow<br>w zarciwierdzonej przez Zarząd Województwa Mazowieckiego<br>C. Informacja dotycząca planowanych postępowań o udzielenie zamówienia publicznego w projekcie po ow<br>w zarciwierdzonej przez Zarząd Województwa Mazowieckiego<br>Mazwa i opis<br>(p. przedmiotu<br>zamówienia Rodzaj<br>(p. przedmiotu<br>parci zatwierdzonej przez Zarząd Województwa Mazowieckiego<br>Mazowienia publicznego w projekcie po ow<br>w zozęcja wartość netto w Planowany tryb<br>postępowania wartość netto w przedwienia publicznego w projekcie po ow<br>w zozęcja wartość netto w przedwienia wartość netto w przedwienia publicznego w projekcie po ow wartość netto w przedwienia postępowania zamówienia wartość netto w przedwienia wartość netto w przedwienia publicznego w projekcie po ow w zosęcja wartość netto w przedwienia wartość netto w przedwienia wartość netto w przedwienia wartość netto w przedwienia wartość netto w przedwienia wartość netto w przedwienia wartość netto w przedwienia wartość netto w przedwienia wartość netto w przedwienia wartość netto w przedwienia wartość netto w przedwieni wartość netto w przedwienienia | A Informacja dotycząca zakończonych postępowań o udzielenia zamówienia publicznego w projekcie do dnia ukazania wsparcia zatwierdzonej przez Zarząd Województwa Mazowieckiego           up.         przedmiotu zamówienia         Szacowana wartość zamówienia         Data Tryb u zamówienia         Data postępowania           up.         przedmiotu zamówienia         Rodzaj         Wartość netto UPN (PLN)         Wartość netto PLN)         Postępowania         Postępowania           B. Informacja dotycząca rozpoczętych i niezakończonych postępowań o udzielenie zamówienia         Szacowana wartość zamówienia         Data postępowania         Postępowania           p. przedmiotu zamówienia         Szacowana wartość zamówienia         Data postępowania         Postępowania         Postępowania           B. Informacja dotycząca rozpoczętych i niezakończonych postępowań o udzielenie zamówienia publicznego w projekcie rakingowej projektów do wsparcia zatwierdzonej przez Zarząd Województwa Mazowieckiego         Data Tryb udzielenia         Planowana data data zanówienia           up. przedmiotu zamówienia         Szacowana wartość zamówienia         Data Wartość netto Przez Zarząd Województwa Mazowieckiego         Planowana data zanówienia         Planowana zamówienia           up. przedmiotu zamówienia         Rodzaj         Szacowana wartość zamówienia publicznego w projekcie po dniu ukazania s         Planowany tryb Wartość netto Przez Zarząd Województwa Mazowieckiego           c.         Informacja dotycząca planowanych postępowań o udzielenie zamówienia publicznego w projekcie po dniu ukaz | A Informacja dotycząca zakończonych postępowań o udzielenie zamówienia publicznego w projekcie do dnia ukazania się na stronie i<br>wsparcia zatwierdzonej przez Zarząd Województwa Mazowieckiego<br>Up. przedmiotu<br>zamówienia<br>B. Informacja dotycząca rozpoczętych i niezakończonych postępowań o udzielenia zamówienia<br>przedmiotu<br>zamówienia<br>Data<br>postępowania<br>zamówienia<br>Data<br>postępowania<br>zamówienia<br>postępowania<br>postępowania<br>po | A Informacja dotycząca zakończonych postępowań o udzielenie zamówienia publicznego w projekcie do dnia ukazania się na stronie internetor<br>wsparcia zatwierdzonej przez Zarząd Województwa Mazowieckiego | A Informacja dotycząca zakończonych postępowań o udzielenie zamówienia publicznego u projekcie do dnia ukazania się na stronie internetowej www.<br>wsparcia zatwierdzonej przez Zarząd Województwa Mazowieckiego<br>Up. przedmiotu<br>zamówienia<br>Ramówienia<br>Rodzaj<br>Ramówienia<br>Rodzaj<br>Rodzaj<br>R | A Informacja dotycząca zakończonych postępowań o udzielenie zamówienia publicznego w projekcie do dnia ukazania się na stronie internetowej www.mazowia.eu list<br>w przedmiotu zamówienia stronie internetowej www.mazowia.eu list<br>w przedmiotu zamówienia w przedzia w przedzia w w przedzia w przedzia | A Informacja dotycząca zakończonych postępowań o udzielenie zamówienia publicznego w projekcie do dnia ukazania się na stronie internetowej www.mazowia.eu listy rankingowej prestanki wytowi trybu i zamówienia warość zamówienia warość zamówienia warość zamówienia warość zamówienia warość zamówienia warość zamówienia warość zamówienia warość zamówienia warość zamówienia warość zamówienia warość zamówienia warość zamówienia warość zamówienia warość zamówienia warość zamówienia warość i zamówienia warość i zamówienia warość zamówienia warość w zamienych (PLN) (EUR) warość neto (PLN) (EUR) warość neto (PLN) (EUR) warość neto (PLN) (EUR) warość neto (PLN) (EUR) warość neto (PLN) (EUR) (EUR) warość neto (PLN) (EUR) (EUR) (EUR) (PLN) (EUR) (EUR) (EUR) (PLN) (EUR) (EUR) (EUR) (PLN) (EUR) (EUR) (EUR) (PLN) (EUR) (EUR) (E |  |  |  |  |  |  |  |

Rysunek 2 Formularz harmonogramu

### 2. Formularze

Użytkownik uzupełnia wszystkie pola na formularzu. Pola oznaczone czerwoną gwiazdką muszą zostać wypełnione aby dokument przeszedł walidację. Użytkownik wpisuje w pola do edycji określone wartości a w polach z datą klika przycisk kalendarza i wybiera konkretny dzień. Po wypełnieniu formularza wniosku możliwe jest kliknięcie przycisku:

**Zwaliduj i przejdź do zapisu** w celu zapisania formularza (system sprawdza poprawność wprowadzonych danych),

Anuluj, by nie zapisywać zmian na formularzu i z niego wyjść.

Przejdź do zapisu w celu zapisania wprowadzonych danych bez sprawdzania ich poprawności przez system.

Formularz może zostać częściowo wypełniony, a następnie zapisany w **Przestrzeni roboczej.** W tym celu należy wybrać folder **Przestrzeni roboczej** i kliknąć przycisk **Zapisz w przestrzeni roboczej** (Rysunek 3).

| Wniosek RPD                       |                                                                                            |                                                                                                    |  |  |  |
|-----------------------------------|--------------------------------------------------------------------------------------------|----------------------------------------------------------------------------------------------------|--|--|--|
| Formularz do wypełnienia          |                                                                                            |                                                                                                    |  |  |  |
|                                   |                                                                                            |                                                                                                    |  |  |  |
| Opis pliku                        | Data utworzenia                                                                            | (                                                                                                    |  |  |  |
|                                   | piczć w jadawa z popijszych faldorówy                                                      |                                                                                                    |  |  |  |
| pracowywania można cymczasowo zaj | Jisac w jedným z ponizszých tolderow.                                                      |                                                                                                    |  |  |  |
|                                   | Wniosek RPO<br>Formularz do wypełnienia<br>Opis pliku<br>pracowywania można tymczasowo zaj | Wniosek RPO         Formularz do wypełnienia         Opis pliku       Data utworzenia         pracowywania można tymczasowo zapisać w jednym z poniższych folderów: |  |  |  |

Rysunek 3 Wybór folderu przestrzeni roboczej

Po zapisaniu formularza, który został walidowany, wyświetlane jest okno formularza umożliwiające wysłanie dokumentu (przycisk **Wyślij**).

| Lista | formularzy                                                 | , t |
|-------|------------------------------------------------------------|-----|
|       | Formularz został poprawnie zapisany w przestrzeni roboczej |     |
|       | Kontynuuj                                                  |     |
|       |                                                            |     |

Rysunek 4 Komunikat o zapisie

Rysunek 4 prezentuje komunikat, który pojawia się po zapisaniu formularza w **Przestrzeni roboczej**. Należy kliknąć przycisk **Kontynuuj** i kontynuować pracę w aplikacji.

Po zapisaniu formularza można go ponownie wyświetlić w celu zmienienia jego zawartości przechodząc do przestrzeni roboczej, wybierając folder w którym go zapisano i klikając przycisk **Formularz do wypełnienia.** Użytkownik może wygenerować formularz w formacie PDF

będąc w dowolnym arkuszu formularza, w tym celu musi kliknąć ikonę: 🛅

### 3. Dodawanie załączników

Aby dodać załącznik do dokumentu, należy w okienku dokumentu (to jest okienko w którym widnieje przycisk **Formularz do wypełnienia**) kliknąć przycisk ③. Okno dodania pliku (Rysunek 55) umożliwia wybór pliku z dysku po kliknięciu przycisku **Przeglądaj**. Wypełnienie pozostałych pól jest opcjonalne. Po kliknięciu przycisku **Dodaj plik** wprowadzany jest na listę załączników do formularza (Rysunek 66).

| Przestrzeń robocza |                 |
|--------------------|-----------------|
| Plik pisma:        | Przeglądaj      |
| Nazwa pliku:       |                 |
| Opis pliku:        |                 |
| Autor:             |                 |
| Język:             |                 |
|                    | Wróć Dodaj plik |

Rysunek 5 Dołączanie pliku do formularza

| Naloży podpicać wczystkie pliki formularza                |                  |  |  |  |  |  |  |
|-----------------------------------------------------------|------------------|--|--|--|--|--|--|
| Należy podpisać wszystkie pliki formularza                |                  |  |  |  |  |  |  |
| Wniosek RPO (status: wypełniony)                          |                  |  |  |  |  |  |  |
| Formularz do wypełnienia                                  |                  |  |  |  |  |  |  |
| Nazwa pliku↑ Opis pliku Data                              | i utworzenia 🛛 📀 |  |  |  |  |  |  |
| plan.pdf Plan zagospodarowania terenu czwartek, 16 kwieci | ień 2009 🌖       |  |  |  |  |  |  |
|                                                           |                  |  |  |  |  |  |  |
| Wymagane załączniki                                       |                  |  |  |  |  |  |  |
| Wróć Wyślij Podpisz elektronicznie                        |                  |  |  |  |  |  |  |
| Ustaw status: Do wysłania                                 |                  |  |  |  |  |  |  |

Rysunek 6 Plik dodany jako załącznik do formularza

Uwaga! Jeżeli chcemy aby załączniki były zapisane (i dostępne po ponownym zalogowaniu) to muszą zostać dodane w zakładce Przestrzeń robocza. Przy dodawaniu załączników z innej zakładki (np. Harmonogram) dołącza się je bezpośrednio przed wysłaniem dokumentu.

## 4. Wysłanie dokumentu

Po walidowaniu dokumentu w jego oknie pojawia się przycisk **Wyślij**, po jego wciśnięciu dokument jest wysyłany i przechodzi do korespondencji wysłanej. Przed wysłaniem wniosku należy pamiętać o sprawdzeniu czy są dodane wszystkie wymagane załączniki.

| Przestrzeń robocza                                                      |            |                 |   |  |  |  |  |
|-------------------------------------------------------------------------|------------|-----------------|---|--|--|--|--|
| Wniosek o Płatność RPO (status: wypełniony)<br>Formularz do wypełnienia |            |                 |   |  |  |  |  |
| Nazwa pliku†                                                            | Opis pliku | Data utworzenia | 0 |  |  |  |  |
| Wymagane załączniki                                                     |            |                 |   |  |  |  |  |
| Wróć Wyślij Podpisz elektronicznie<br>Ustaw status: Do wysłania         |            |                 |   |  |  |  |  |

Rysunek 7 Okno formularza z opcją wysłania.

### 5. Zakładka Korespondencja wysłana

Po wysłaniu korespondencji każdy dokument (także harmonogram) będzie widoczny na liście znajdującej się w zakładce **Korespondencja wysłana**. W celu uaktualnienia listy należy kliknąć **Odśwież listę korespondencji.** 

W kolumnie **Korespondencja** prezentowany jest numer kancelaryjny wysłanej korespondencji. Jest to unikalny numer, który korespondencja uzyskuje po zarejestrowaniu w rejestrze głównym. Po kliknięciu na numerze wybranej korespondencji, w tabeli widoczna jest nazwa, opis i ikona pozwalająca wyświetlić status korespondencji. W celu wyświetlenia danych o wysłanej korespondencji należy kliknąć na jej nazwie.

| W | Wysłana korespondencja                                        |             |                    |                     |        |  |  |  |
|---|---------------------------------------------------------------|-------------|--------------------|---------------------|--------|--|--|--|
| ۷ | Wybierz korespondecję aby zobaczyć powiązane z nią wiadomości |             |                    |                     |        |  |  |  |
|   | Korespondencja†                                               | Nazwa†      | Opis               | Data<br>utworzenia  | Status |  |  |  |
|   | 46/09                                                         |             |                    | czwartek.           |        |  |  |  |
|   | 89/09                                                         | Wniosek RPO | Wniosek na konkurs | 16 kwiecień<br>2009 | ٠      |  |  |  |
|   | Odśwież listę korespondencji                                  |             |                    |                     |        |  |  |  |

Rysunek 8 Wysłana korespondencja.

| Wysłana korespondencj | a                              |                            |
|-----------------------|--------------------------------|----------------------------|
|                       |                                |                            |
|                       | Whiosek RPO                    |                            |
| Pliki:                | Pokaž formularz                |                            |
| Nazwa pliku†          | Opis pliku                     | Data utworzenia            |
| plan.pdf              | Plan zagospodarowania terenu   | czwartek, 16 kwiecień 2009 |
|                       | Wróć Formularz w formacie pdf. |                            |

Rysunek 9 Formularz i załączone pliki wysłanej korespondencji

W celu wydrukowania dokumentu (np. harmonogramu) należy kliknąć przycisk **Formularz w formacie PDF**. Wówczas zostanie wygenerowany plik PDF, który można pobrać i wydrukować. Proszę sprawdzić czy wygenerowany PDF ma w prawym górnym rogu numer kancelaryjny (numer kancelaryjny pojawia się krótko po wysłaniu formularza, brak numeru oznacza, że PDF został wygenerowany zbyt szybko i należy ponowić próbę).

Szczegółowe informacje na temat korzystania z Systemu znajdują się w Instrukcji Elektronicznego Urzędu Podawczego. Prosimy zapoznać się z nią przed przystąpieniem do wypełnienia formularza.

W przypadku konieczności dokonania zmian lub poprawy zawartych danych już po wysłaniu harmonogramu, należy wypełnić i wysłać nowy formularz.